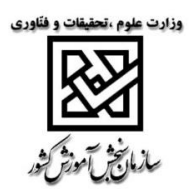

## راهنمای سامانه پذیرش دانشجو صرفاً بر اساس سوابق تحصیلی آزمون سراسری مهر ماه سال 1399

سامانه پذیرش دانشجو صرفاً بر اساس سوابق تحصیلی آزمون سراسری مهر ماه سال 1399 یک سامانهی مبتنی بر حساب کاربری است. بدین معنی که هر یک از مراجعه کنندگان از طریق حساب کاربری خود قادر به دسترسی به خدمتهای پیشبینی شده از قبیل ثبتنام، ویرایش اطلاعات و همچنین مشاهده اطلاعات ثبتنامی خود خواهند بود.

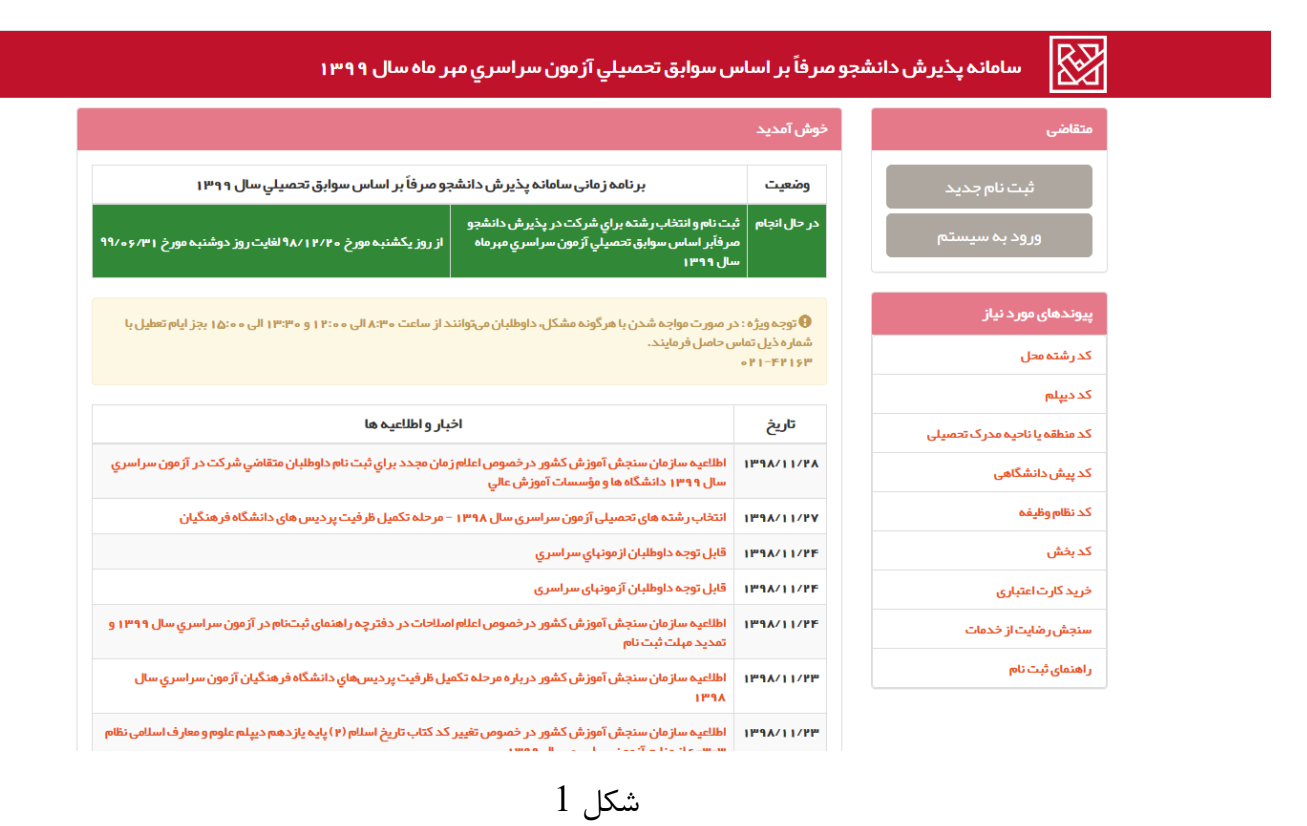

بطور کلی سامانه مذکور دارای دو نوع کاربر مهمان و عضو است:

1- کاربر مهمان: داوطلب گرامی با مراجعه به صفحه اصلی سامانه و خرید کارت اعتباری از منوی سمت راست سایت
 و کلیک بر روی لینک ثبت نام جدید (شکل 1)، به صفحه ورود اطلاعات کارت اعتباری خریداری شده هدایت
 میشوید.

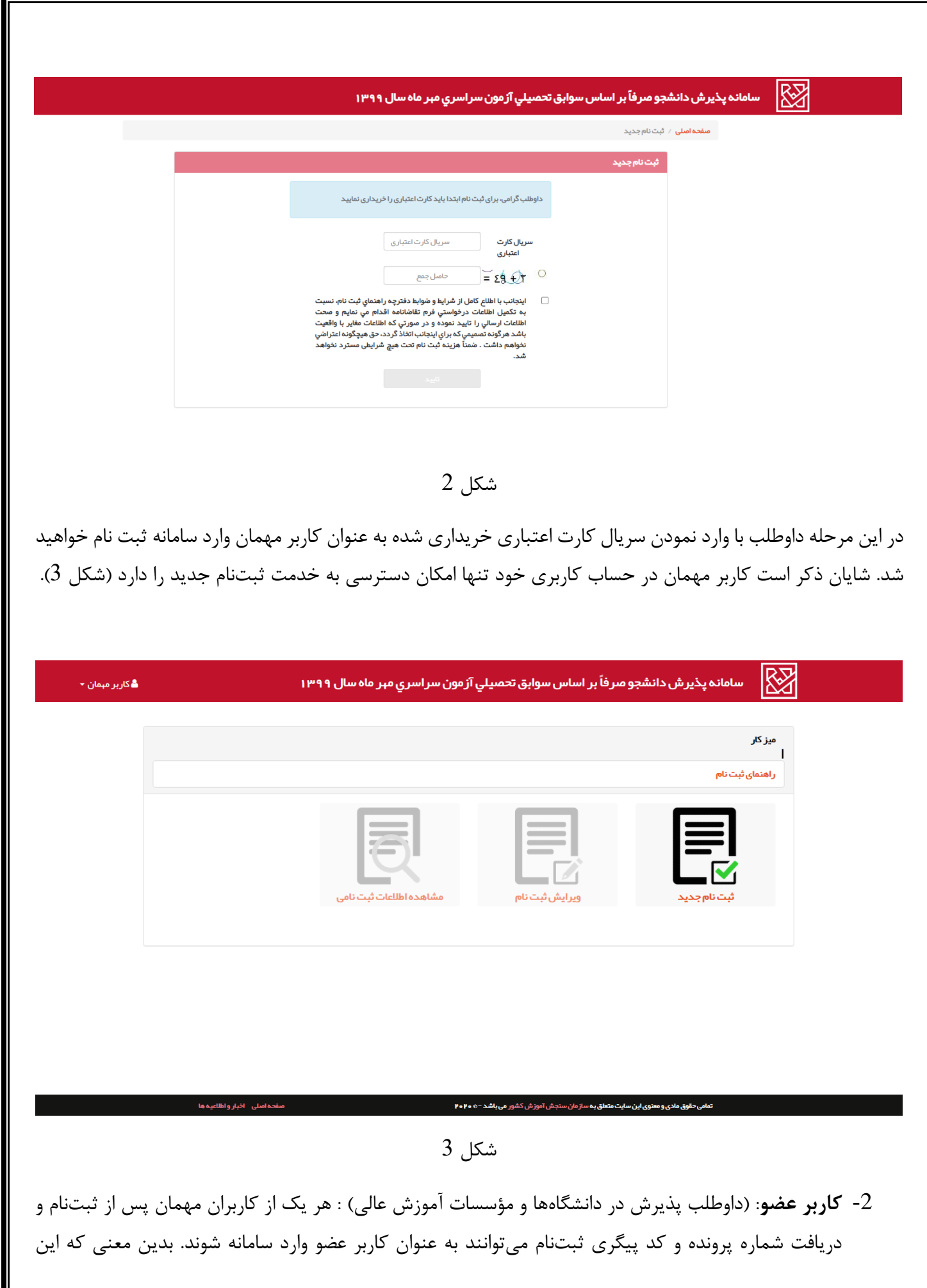

داوطلبان از طریق لینک **ورود به سیستم** به دو روش نمایش داده شده در شکل 4 امکان ورود به حساب کاربری خود را خواهند داشت.

| سيلي آزمون سر اسري مہر ماہ سال ۱۳۹۹                                        | سامانه پذیرش دانشجو مىر فاً بر اساس سوابق تحم                               |  |
|----------------------------------------------------------------------------|-----------------------------------------------------------------------------|--|
|                                                                            | <mark>صفحه اصلی</mark> ∕ قبلا ثبت نام کرده ام                               |  |
|                                                                            | قبلاثبت نام كرده لم                                                         |  |
| ں دانشجو مىر فآ ہر اساس سوابق تحصيلي آز مون سر اسري مہر ماہ سال ۱۳۹۹ وار د | داوطلب گرامۍ برای استفاده از سرویس های مربوط به سامانه پذیرش<br>سیستم شوید. |  |
| روش ۲                                                                      | روش ا                                                                       |  |
| <b>شماره پرونده</b> ۷ رقمی                                                 | <b>شماره پرونده</b> شماره پرونده ۲۰ رقمی                                    |  |
| <b>کد ملی</b> ۱۰ زقمی                                                      | کد پیگیری<br>ثبت نام                                                        |  |
| سال تولد ۰۰۰۰۰۰۰۰۰۰۰۰۰۰۰۰۰۰۰۰۰۰۰۰۰۰۰۰۰۰۰۰۰۰۰۰                              | ۲ بالمبل جمع ماسل جمع                                                       |  |
| € 4 م م م م م م م م م م م م م م م م م م                                    |                                                                             |  |
| ورود به سیستم                                                              | ورود به سیستم                                                               |  |
|                                                                            | شمار فہر ونجہ یا کہ پیگیری خود را فر لموش کر جفام                           |  |

شکل 4

کاربر عضو در حساب کاربری خود با کلیک بر روی لینکهای ویرایش ثبتنام و مشاهده اطلاعات ثبتنامی به ترتیب امکان ویرایش اطلاعات ثبتنامی و مشاهده و چاپ اطلاعات ثبتنامی خود را خواهد داشت (شکل 5).

| <b>,</b> | سري مير داه سل ۱۳۹۹                                 | م سامانه پذیر س دانسجو متر کا <del>پر اساس سوابی تحصیتی از مون سر</del><br>ا |
|----------|-----------------------------------------------------|------------------------------------------------------------------------------|
|          |                                                     | میز کار                                                                      |
|          |                                                     | راهنمای ثبت نام                                                              |
|          | نبه ۳۱ سفند ۱۳۹۸ می باشد                            | ) آذرین ورود شما ساعت ۲۰۱۵ مورخ غ                                            |
|          |                                                     | م<br>المحاد ویرایش شما = باز می باشد                                         |
|          | ې چېار شنبه ۳۰ بېمن ۳۸۸ مې باشد                     | 📅 آذرین ویرایش شما ساعت ۱۶:۱۷ مور                                            |
|          |                                                     | 🔤                                                                            |
|          |                                                     |                                                                              |
|          |                                                     |                                                                              |
|          | Un;                                                 |                                                                              |
|          | نام دانوددی:<br>کد ملی:                             |                                                                              |
|          | داوطلب استفاده از سيميه پذير ش:                     |                                                                              |
|          | کد دانش آموزی:                                      |                                                                              |
|          | عنوان دیپلم:<br>سال افذ مد کد دیلم:                 |                                                                              |
|          | معدل کتین نیایی دیپلم ( سال سوم دبیر ستان):         |                                                                              |
|          | وشعيت سبعيه ايثار گرى يا رز مندگى يا خاتواده شبدا): |                                                                              |
|          | وشعيت سيميد نبايي متطلع:                            |                                                                              |
|          |                                                     |                                                                              |
|          |                                                     |                                                                              |
|          |                                                     |                                                                              |
|          | . di trà tielle Aselée di trà tiele                 |                                                                              |
|          |                                                     |                                                                              |

شكل 5

ضمناً داوطلب در حساب کاری خود امکان مشاهده عکس، برخی از اطلاعات کلیدی ثبتنام و پیامهای مختلفی نظیر تعداد ویرایش و وضعیت ثبتنام را دارد (شکل 5). گفتنی است وضعیت ثبت نام داوطلب دارای میتواند حالات ذیل باشد:

- عادی: بدین معنی که ثبتنام داوطلب قطعی بوده و امکان ویرایش و مشاهده اطلاعات برای وی فراهم است.
- در حال بررسی پرونده: بدین معنی که پرونده داوطلب برای پذیرش در کد رشته محلهای انتخابی در حال بررسی میباشد. در این حالت داوطلب فقط مجاز به مشاهده و چاپ اطلاعات ثبتنامی خود خواهد بود.
- بررسی شده: در این وضعیت درخواستهای داوطلب برای پذیرش در کد رشته محلهای مختلف توسط دانشگاه مشخص شده است. در واقع داوطلب از طریق مشاهده کارنامه نهایی در جریان وضعیت پذیرش خود قرار خواهد گرفت.
- حذف: بدین معنی که اطلاعات ثبتنامی داوطب تکراری است. در این حالت داوطب به عنوان داوطلب متخلف شناخته می شود و امکان ویرایش اطلاعات ثبتنامی و همچنین مشاهده و چاپ اطلاعات ثبتنامی از وی سلب می شود.

تذكرات:

 چنانچه داوطلب شماره پرونده و یا کد پیگیری ثبت نام خود را فراموش کرده باشد با کلیک بر روی لینک ورود به سیستم وارد صفحه قبلا ثبت نام کردهام میشود. سپس از طریق لینک شماره پرونده یا کد پیگیری خود را فراموش کرده ام میتواند وارد صفحه بازیابی اطلاعات اصلی شود (شکل 6).

|        | سامانه پذیرش دانشجو صرفاً بر اساس سوابق تحصیلي آزمون سر اسري مہر ماہ سال ۱۳۹۹                                 |
|--------|----------------------------------------------------------------------------------------------------|
|        | <mark>مفخه امیلی / قبلالثبت نام کرده ام</mark> / بازیایی اطلاعات                                              |
|        | بازيابى اطلاعات                                                                                               |
|        | داوطلب گرامۍ کد ملی/کذ اتباع و شماره همراه شما همان اطلاعات ثبت شده در فرم ثبت نام می باشند.                  |
|        | ورود اطلاعات امىلى                                                                                            |
|        | کد ملی/کد اتباع ۱۰ یا ۱۳ رقمی ملی/کد اتباع ۱۰ یا ۱۳ رقمی                                                      |
|        | شماره همراه تلفن همراه                                                                                        |
|        | • • • • • • حصل جمع                                                                                           |
|        | تاييد                                                                                                    |
|        |                                                                                                    |
|        |                                                                                                    |
|        |                                                                                                    |
|        |                                                                                                    |
| له ميد | تمامی حقوق مادی و معنوی این سایت متعلق به ساز مان سنچش آموز ش کشور می باشد - ۲۰۴۰ و ۲۰۴۰ مند مالی افیار واطلا |
|        | شکل 6                                                                                                    |

پس از آن با وارد کردن کد ملی یا کد اتباع (برای داوطلبان غیر ایرانی) و همچنین شماره تلفن همراه ثبت شده در مرحله ثبتنام خود و سپس با وارد نمودن کد بازیابی ارسال شده از طریق پیامک به شماره تلفن همراه ثبت شده، قادر به بازیابی شماره پرونده و کد پیگری ثبتنام خود خواهد شد.

 در هر لحظه و از طریق یک مرورگر، تنها یک کاربر امکان استفاده از سامانه را خواهد داشت. در واقع چنانچه کاربری از طریق یک مرورگر وارد حساب کاربری خود شده باشد، در صورتیکه کاربری دیگری در همان زمان تلاش نماید وارد سامانه شود، سیستم با نمایش پیام مناسب جلوی وی را خواهد گرفت. شایان ذکر است برای اینکه کاربر دوم بتواند وارد سامانه شود، کاربر اول میبایست از طریق لینک خروج از سیستم که در حساب کاربریاش وجود دارد از سیستم خارج شده باشد.

اما همانطور که در ابتدا به آن اشاره کاربران سامانه در حساب کاربری خود به خدمتهای ذیل دسترسی خواهند داشت:

1- ثبتنام جديد:

مرحله 1: در این مرحله نیاز است که داوطلب تصویر مربوط به خود را بارگزاری نماید بدین منظور با استفاده از دکمه "Browse" عکس داوطلبی خود را از روی دستگاه انتخاب نموده و سپس بر روی گزینه "ارسال عکس" کلیک نماید. با این کار، عکس در صورت مناسب بودن بر روی صفحه قابل نمایش خواهد بود (ارسال عکس ممکن است با توجه به سرعت اینترنت مدتی زمانبر باشد). پس از بارگزاری تصویر، داوطلب میتواند عکس ارسالی خود را مشاهده نموده و با کلیک کردن بر روی دکمه "تایید و ادامه" وارد مرحله بعد (اطلاعات فردی و آزمون) شود. (شکل 7)

| فکلت مهم .<br>عکس داوطلب باید با زمینه روشن باشد<br>عکس داوطلب باید در سال جاری گرفته شده باشد<br>عکس باوطلب باید در سال جاری گرفته شده باشد<br>عکس باید تمام رخ بوده و تمام اجزای صورت به وضوح نمایان باشد (استفاده<br>عکس بانوان باید با حجاب اسلامی بوده اما گردی صورت بطور کامل نمایان<br>ایش مورت ناشد، معارز نیس<br>عکس بانوان باید با حجاب اسلامی بوده اما گردی صورت بطور کامل نمایان<br>ایش<br>عکس بانوان باید با حجاب اسلامی بوده اما گردی صورت بطور کامل نمایان<br>اندازه فابل عکس باید با قرمت DFG (پسوند وورا یا وور) باشد<br>اندازه فابل عکس باید با قرمت DFG (پسوند وورا یا ور) باشد<br>اندازه فابل عکس باید با قرمت DFG (پسوند وورا یا ور) باشد<br>اندازه فابل عکس باید و ه+ه پیکسل ارتفاع ماشد<br>از سکن نمودن عکس کارت ملی خود جدا خودداری فرمایید.<br>مای مورزیکه عکس کارس در مورت وجود با نرمافزاهای ویرایش تصویر<br>در مورزیکه عکس شماه دارای چرخش +۹ یا ۱۰۸ درچه باشد، باید قبل از ارسال<br>در موزماوی ویرایش تصویر از از اصلاح زمان می باد.<br>در مورزیکه عکس شامه دارای چرخش +۹ یا ۱۰۸ درچه باشد، باید قبل از ارسال<br>در مورزیکو عکس شامه دارای چرخش +۹ یا ۱۰۸ درچه باشد، باید قبل از ارسال<br>در مورزیکو عکس شامه دارای چرخش به یا ماد درچه باشد، باید قبل از ارسال | در صورتی که عکس توسط شما تمامی شرایط را دارا می باشد، پس از انتخاب قایل<br>عکس توسط دکمه Source (Leville (Leville) Browse می کنیک نمایید<br>تا در کادر زیر نمایش داده شود.<br><b>Litt با علی</b><br>No file chosen Choose File<br>Combieso |
|----------------------------------------------------------------------------------------------------|----------------------------------------------------------------------------------------------------|
|----------------------------------------------------------------------------------------------------|----------------------------------------------------------------------------------------------------|

شکل 7

مرحله 2: در این مرحله، نیاز است که داوطلب با توجه به دفترچه راهنمای ثبت نام اطلاعات فردی و آزمونی خود را وارد نموده و سپس بر روی دکمه "تایید" کلیک نماید.(شکل 8)

| میزکار / ثبت نام جدید                                                                                                    |                                                                                                    |
|----------------------------------------------------------------------------------------------------|----------------------------------------------------------------------------------------------------|
|                                                                                                    |                                                                                                    |
| ثبت نام                                                                                                    |                                                                                                    |
|                                                                                                    | زمان باقیمانده برای ثبت نام 29 دقیقه 9 ثانیه                                                                                                    |
| خطاهای زیر را برطرف کرده و مجدد بر روی دا<br>بند ۲ تاریخ تولد صحیح وارد نشده اس<br>بند ۲۲ کد عنوان دیبلم صحیح وارد نشد<br>بند ۲۳ تاریخ اخذ مدرک دیبلم صحیح<br>بند ۲۲ تاریخ اخذ مدرک پیش دانشگاه<br>۲- نا <b>م خانوادگی</b> | مه تایید کلیک کنید:<br>یه است<br>وارد نشده است.<br>می صحیح وارد نشده است.                                                                                                    |
| <ul> <li>لطفا در وارد کردن نام خانوادگی و نام دق</li> <li>شما می بایست در بند اول، نام خانوادگی</li> <li>شما می بایست در بند دوم، نام را وارد کذ</li> </ul>                                                                | ت کنید.<br>را وارد کنید.<br>ید.                                                                                                    |
| ۲ - نام*<br>۳ - نام پدر*<br>۴ - جنسیت*                                                                                                    | ی مرد ا                                                                                                    |
| ۵ - شماره شناسنامه*<br>۶ - سری و سریال شناسنامه*                                                                                                    | تشامه فادی<br>تشامه فادی<br>قربانا تر<br>قربانا در<br>قربانا در<br>قربان در<br>قربان در |
| ۷ - تاريخ تولد*                                                                                                    |                                                                                                    |

شکل 8

مرحله 3: در صورت تکمیل درست اطلاعات در مرحله قبل، صفحه ایی شامل اطلاعات فردی و آزمونی داوطلب در این مرحله قابل مشاهده خواهد بود. و داوطلب با کلیک بر روی گزینه "چاپ" امکان پرینت این اطلاعات رو خواهد داشت و یا با انتخاب دکمه "بازگشت به میزکار" امکان بازگشت به میزکار فراهم خواهد شد.(شکل 9)

2- ويرايش ثبتنام:

در صورتی که داوطلب قبلاً در سیستم ثبت نام نموده باشد مراحلی همانند مراحل ثبتنامی طی خواهد شد با این تفاوت که در مراحل ثبت نامی، فرم ثبت نام با اطلاعاتی که قبلاً داوطلب وارد نموده پر شده و داوطلب امکان ویرایش این اطلاعات را خواهد داشت.

3- مشاهده اطلاعات ثبت نامى: همان مرحله سوم مربوط به خدمت ثبتنام جديد است.

تذكرات:

 ثبت نام شما در سیستم در صورتی تکمیل شده است که در مرحله سوم ثبت نام "کد پیگیری ثبت نام" و "شماره پرونده" را دریافت کرده باشید.

|                                                    |                          | ذیرش دانشجو ه                    | يرفاً بر اساس سوابق تحصيلي آزمون سرار                              |
|----------------------------------------------------|--------------------------|----------------------------------|--------------------------------------------------------------------|
| تاريخ                                              |                          | U                                | یخ و ساعت ویرایش ثبت نام                                           |
| /٣)-•V:)•                                          | 1799/+2/71-+V            |                                  | •0/+٤-١+:٣٨                                                        |
| کد پیگیری ثبت نام                                  |                          |                                  |                                                                    |
| شماره پرونده                                       |                          |                                  |                                                                    |
| وضعیت سهمیه ایثارگری یا<br>رزمندگی یا خانواده شهدا | رگری یا<br>شهدا          |                                  | L.                                                                 |
| وضعیت سهمیه نهایی<br>منطقه                         | ى                        |                                  | _                                                                  |
|                                                    |                          | تعد                              | د دفعات وبرایش ثبتنام                                              |
|                                                    |                          |                                  | ٢                                                                  |
| نام خانوادگې                                       |                          |                                  | نام                                                                |
| نام پذر                                            |                          |                                  | شمارة شناسنامه                                                     |
| سری و سریال شناسنامه                               | سنامه                    |                                  |                                                                    |
| ناریخ تولد                                         |                          |                                  | حنسيت                                                              |
| کد ملی                                             |                          |                                  | محل تولد                                                           |
| حه: به نظر میرسد کد ملی را ا                       | ملی را اشتباه وارد نموده | اید. کد ملی وار <mark>د</mark> ا | بده را با مدرك شناسایی مطابقت داده و در صور                        |
| نشانی محل اقامت                                    |                          |                                  |                                                                    |
| کد بستی                                            |                          |                                  | تلغن ثابت                                                          |
|                                                    |                          |                                  | پست الکترونیکی                                                     |
| للغن همراه                                         |                          |                                  |                                                                    |
| لغن همراه<br>طام وظيفه                             |                          |                                  | داوطلب استغاده از سهمیه پذیرش                                      |
| لفن همراه<br>ظام وظیفه<br>مدت حضور داوطلبانه در حب | به در جبهه ( ماه)        | ·····                            | داوطلب استفاده از سهمیه پذیرش<br>کد پیگیری متقاضیان سهمیه رزمندگان |

داوطلب باید به این نکته توجه نماید که هر مرحله از مراحل ثبت نام ("بارگزاری عکس" و "ثبت یا ویرایش
 اطلاعات") دارای محدودیت 30 دقیقه ایی است (با توجه به این نکته توصیه می شود که داوطلب اطلاعات ثبت

نامی خود را پیش از ثبت نام آماده نماید). بدیهی است پس از پایان 30 دقیقه، داوطلب بطور خودکار به میزکار حساب کاربری خود هدایت خواهد شد. لذا برای ثبتنام میبایست کلیه مراحل را از ابتدا انجام دهد.

 در هر مرحله ثبتنام و یا ویرایش اطلاعات ثبتنامی داوطلب مجاز به استفاده از دکمه "بازگشت" مرور گر خود نمی باشد.